## **Change Program of Study for a Student**

This quick reference guide (QRG) provides instructions on how to change a student's program of study in Workday. Additionally, this QRG provides instruction on how to change a student's program of study to include a concentration. These processes can only be completed if the student's account is active and has an In Progress Program of Study. If you need to add, remove, or edit a program of study, please access the Academic Foundations: Add, Remove, or Edit a Program of Study for a Student QRG.

To change a student's program of study, complete the following steps.

# **CHANGE PROGRAM OF STUDY**

From the Workday Home page:

- 1. Search for the student by typing the student's name or identification number in the search bar.
- 2. Select the student to access their student profile.
- 3. Select the Academics from the Student Profile Menu.
- 4. Select the **Overview** tab.

UNIVERSITY OF ARKANSAS SYSTEM powered by Workday.

5. Click the **Request** button at the end of the student's current In Progress Program of Study.

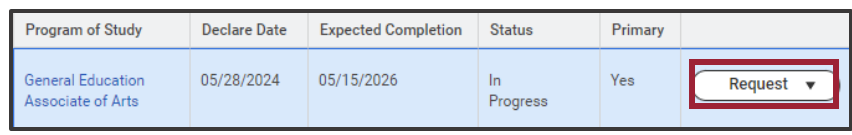

6. Select **Change Program of Study Record** from the dropdown list.

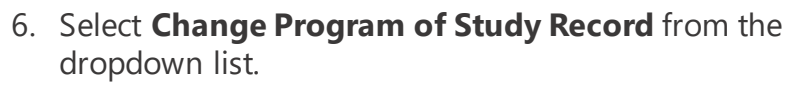

7. Click the **Remove Row** button beside the student's current Program of Study.

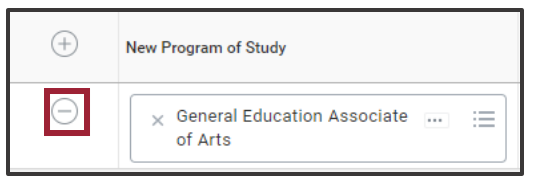

- Note: This will remove the student's current Program of Study to allow you to "change" them to a new Program of Study. If the student would like to remain in the current Program of Study, please access the Add, Remove, or Edit a Program of Study for a Student QRG.
- 8. Click the Add Row button beside New Program of Study.

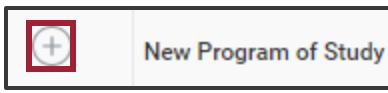

- 9. Click the Add Row button beside New Program of Study.
- 10. Select the New Program of Study from the dropdown list.
- 11. Check the 'Is Primary' box.

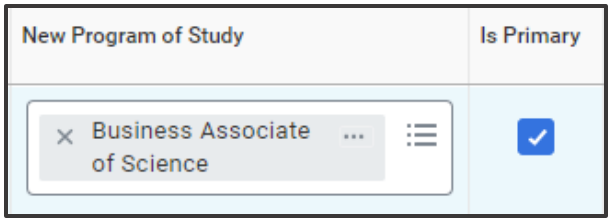

# **Change Program of Study for a Student**

- 12. Enter the Expected Completion Date.
- 13. Optional Select a Reason from the dropdown list.
- 14. Optional Edit the **Declare Date** if necessary.

#### 15. Click Submit.

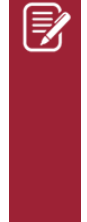

Note: Depending on your security role and your institution's configuration, changing a program of study could initiate a business process that requires approvals. This business process must be completed before the change will be reflected on the student's profile.

# CHANGE PROGRAM OF STUDY TO INCULDE A CONCENTRATION

From the Workday Home page:

- 1. Search for the student by typing the student's name or identification number in the search bar.
- 2. Select the student to access their student profile.
- 3. Select the Academics from the Student Profile Menu.
- 4. Select the **Overview** tab.

UNIVERSITY OF ARKANSAS SYSTEM powered by Workday.

- 5. Click the **Request** button at the end of the student's current In Progress Program of Study.
- 6. Select **Change Program of Study Record** from the dropdown list.

- If necessary, remove the student's current primary program of study and select the appropriate New Program of Study for the student.
- 8. Click the **Add Row** button.

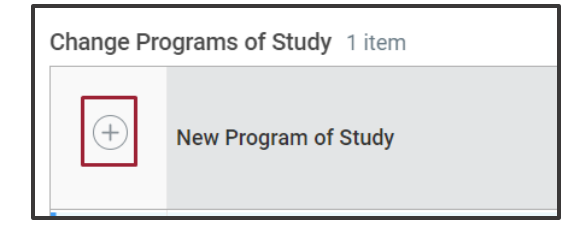

- 9. Click the **New Program of Study** field and select **Program of Study Type** from the dropdown list.
- 10. Select Your Institutions Acronym Program Concentration.

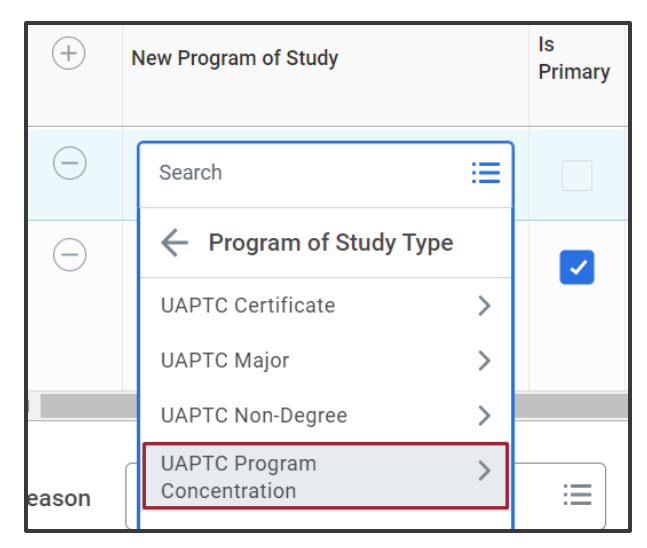

# **Change Program of Study for a Student**

11. Select the appropriate Program Concentration from the dropdown list.

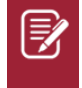

<u>Note</u>: The selected concentration will show as **Bundled With** the primary program of study.

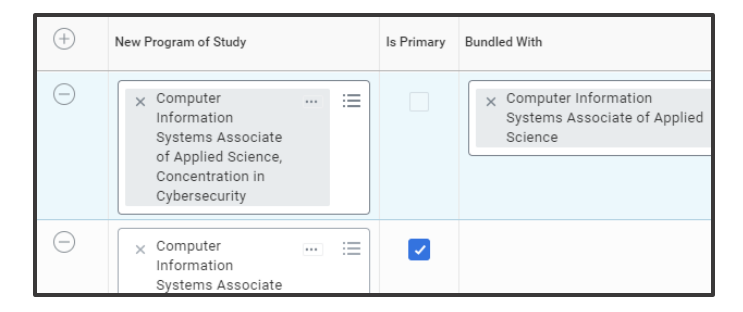

- 12. Enter the Expected Completion Date.
- 13. Optional Select a Reason from the dropdown list.
- 14. Optional Edit the **Declare Date** if necessary.
- 15. Click Submit.

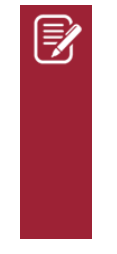

<u>Note</u>: Depending on your security role and your institution's configuration, changing a program of study could initiate a business process that requires approvals. This business process must be completed before the change will be reflected on the student's profile.

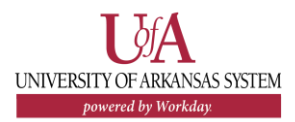